#### DEPARTMENTAL DEPOSIT MODULE

# **Training Guide**

Overview of the Department Deposit Module:

- Acceptable forms of payments
- Handling and Securing University Funds
- •Accessing the department deposit module
- Creating a departmental deposit record.
- Preparing the departmental deposit record for a bank deposit.
- Features of the departmental deposit module: finding a transaction, voiding a transaction, report viewing.
- Supplies
- Frequently Asked Questions

Wayne State University

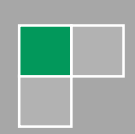

## 1. Acceptable Forms of Payments

- Cash US Currency Only
- Checks and Money Orders-
  - Endorsement "For Deposit Only, Wayne State University" must be stamped or written on the back of the check immediately upon receipt.
  - The check has a pre-printed name (No Starter Checks).
  - The check is payable to Wayne State University.
  - The numerical and written amount is the same.
  - The check is signed.
  - The check has the current date checks cannot be post-dated.
  - $\circ$   $\;$  The check is in U.S. funds; all foreign checks must state U.S. funds.
  - The check is not stale dated; checks are valid for 6 months unless otherwise notated on check.

### 2. Handling and Securing University Funds

- All University Funds should be physically protected using vaults, safes, locked cash drawers, cash registers, locked metal boxes or bags. Funds should not be stored in desk drawers or standard file cabinets.
- All checks must be endorsed with "For Deposit Only, Wayne State University, Department Name or Department FOAPAL".
- A system of checks and balances should be implemented. In which the same person is not collecting, depositing, and reconciling the departmental deposits.
- A two-person verification of funds is needed. You must have someone verify and initial the deposit indicating that totals balance with what was keyed into CASHNet.
- All funds that are received must be promptly deposited at the Cashier's Office. Deposits must be received by the Cashier's Office within 24-48 hours of receiving the funds in your department. If the money totals \$100 or more, a deposit is required within 24 hours.
- Deposits are to be hand delivered to the Cashier's Office. Deposits are not to be placed in or sent through campus mail.
- Overage and Shortages- If the deposit processed by the bank does not agree with the actual deposit received. The deposit will be adjusted by the bank and the Cashier's Office will be notified of the adjustment. The Cashier's Office will notify the department of the adjustment and post the appropriate adjustment to the departments account.
- Return Checks- All payments returned as uncollected funds such as; non-sufficient funds (NSF), account closed, missing signature, refer to maker, posted dated or stale dated checks; etc. are sent to the Cashier's Office. The Cashier's Office will debit the originating department's account for the amount of the returned payment and send notification to the department. It is the department's responsibility to contact the payer to collect payment from the payer.

### 3. Sundry Remittance form vs. Department Deposit Module

- 1. The Sundry Remittance form is used for:
  - Credit card transactions that need to be process by the Cashier's Office.
  - Checks from non-US financial institutions.
- 2. Department Deposit Module is use for all cash, checks and money orders from US financial institutions, wire payments, and credit card transactions with a batch settlement.

#### 4. The Departmental Deposit Module

Accessing the Department Deposit Module

| Deserveed   |            |
|-------------|------------|
| Password    |            |
| Station     | 3100       |
| Client Code | WAYNE_PROD |
|             | LOGIN      |
|             |            |

Login into CASHNet: https://commerce.cashnet.com/waynecashier

•This will bring you to the home page. From the home page click on Departmental Deposits located in the left-hand column.

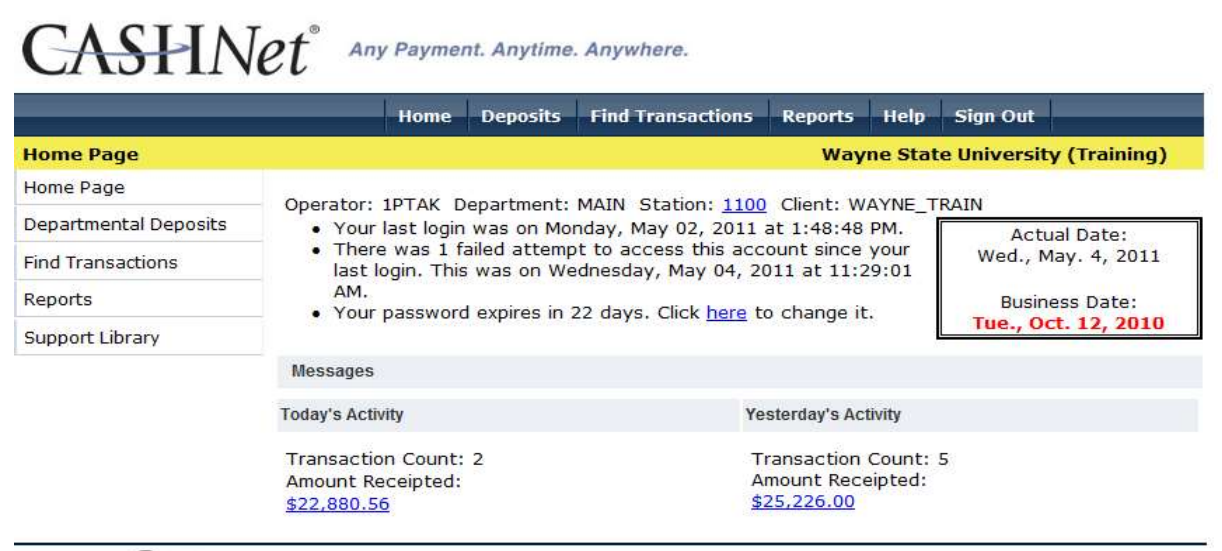

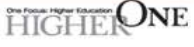

©2010 Higher One, Inc. Higher One and the Higher One logo are registered trademarks of Higher One, Inc. ©2010 Higher One Payments, Inc. CASHNet and the CASHNet logo are registered trademarks of Higher One Payments, Inc. All other names and logos are owned by their respective owners. (web9) •There are three parts to the Department Deposit Module:

- View Open Deposits Deposits created by the department which have not been cashiered by the Cashier's Office
- View Cashiered Deposits Deposits that have been cashiered by the Cashier's Office. By clicking on the select button you will be able to find the date, time and transaction of the deposit.
- View Voided Deposits Deposits that have been voided.

| Departmenta        | l Deposits |           |               |           | Wayne State University (Training) |
|--------------------|------------|-----------|---------------|-----------|-----------------------------------|
|                    |            |           | Department    | MAIN      | Ŧ                                 |
|                    | View       | Open Dep  | osits         |           |                                   |
|                    | View       | Cashiered | Deposits from | 1/25/2011 | to 2/25/2011                      |
|                    | View       | Voided De | eposits from  | 1/25/2011 | to 2/25/2011                      |
|                    | Refrest    | 1         |               |           |                                   |
| Deposit#           | Operator   | Date      | Status        | Amou      | ADD NEW RECORD                    |
| (0 record(s))<br>1 |            |           |               |           | Display All                       |

### 5. Creating a New Departmental Deposit Record

To create a new departmental deposit record, click on the Add New Record button and screen similar to below will appear: The Departmental Deposit screen is made up of a three-part screen: reference fields, item distribution, and cash count distribution.

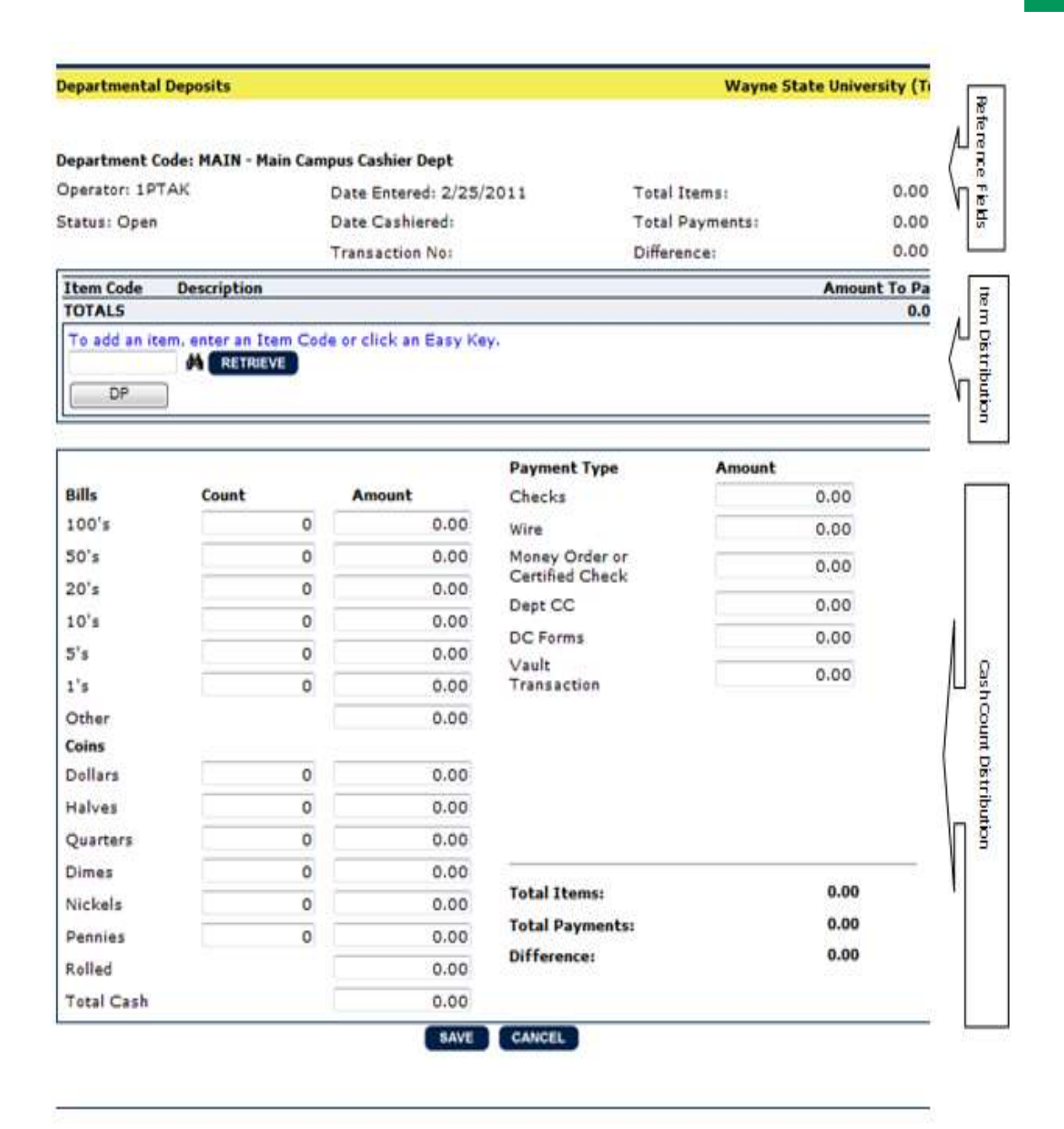

- Click on the item code of DP.
- Enter the amount to be applied to a particular FOPAL string.
- Then enter the payor information, description, and check number. (Note: the Tab key may be used to navigate through the fields).
- Enter the FOPAL String: Key in a "W" in the chart field, Index, Fund, Org, Account, and Program
- Click on Add Item

#### Departmental Deposits

| perator: 1P                                                                              | TAK                   | Date Entered: 2/25/                                  | 2011                                           | Total Items:    | 0.00                 |
|------------------------------------------------------------------------------------------|-----------------------|------------------------------------------------------|------------------------------------------------|-----------------|----------------------|
| tatus: Open                                                                              |                       | Date Cashiered:                                      | 1                                              | Total Payments: | 0.00                 |
|                                                                                          |                       | Transaction No:                                      |                                                | Difference:     | 0.00                 |
| Item Code                                                                                | Description           |                                                      |                                                |                 | Amount To Pa         |
| TOTALS                                                                                   |                       |                                                      |                                                |                 | 0.0                  |
| DP                                                                                       | Department Misc D     | eposit                                               |                                                | 1               | 0.00                 |
| Payor                                                                                    |                       | C                                                    |                                                | This II         | oformation will      |
| Descr                                                                                    | iption:               | <u> </u>                                             |                                                |                 | r in Banner!         |
| Check                                                                                    | Number:               | 000000                                               |                                                | abbee           | in in banner:        |
| Chart Ind                                                                                | ferm Code:            | Account Program                                      | Adivity Lossban                                | $\sim$          |                      |
| G/L                                                                                      |                       |                                                      |                                                |                 |                      |
|                                                                                          |                       | Casaline                                             |                                                |                 |                      |
|                                                                                          |                       | Add item                                             | reset                                          |                 |                      |
|                                                                                          |                       |                                                      |                                                |                 |                      |
|                                                                                          |                       |                                                      | Payment Type                                   | Amount          |                      |
| Bills                                                                                    | Count                 | Amount                                               | Checks                                         |                 | 0.00                 |
| 100's                                                                                    | 0                     | 0.00                                                 | Wire                                           |                 | 0.00                 |
| 50's                                                                                     | 0                     | 0.00                                                 | Money Order or                                 |                 | 0.00                 |
| 20's                                                                                     | 0                     | 0.00                                                 | Dept CC                                        |                 | 0.00                 |
| 10's                                                                                     | 0                     | 0.00                                                 | DC Forme                                       |                 | 0.00                 |
| 5's                                                                                      | 0                     | 0.00                                                 | Vault                                          |                 | 0.00                 |
| 1's                                                                                      | 0                     | 0.00                                                 | Transaction                                    |                 | 0.00                 |
|                                                                                          |                       | 0.00                                                 |                                                |                 |                      |
| Other                                                                                    |                       |                                                      |                                                |                 |                      |
| Other<br>Coins                                                                           |                       |                                                      |                                                |                 |                      |
| Other<br><b>Coins</b><br>Dollars                                                         | 0                     | 0.00                                                 |                                                |                 |                      |
| Other<br><b>Coins</b><br>Dollars<br>Halves                                               | 0                     | 0.00                                                 |                                                |                 |                      |
| Other<br><b>Coins</b><br>Dollars<br>Halves<br>Quarters                                   | 0<br>0<br>0           | 0.00                                                 |                                                |                 |                      |
| Other<br><b>Coins</b><br>Dollars<br>Halves<br>Quarters<br>Dimes                          | 0<br>0<br>0<br>0      | 0.00 0.00 0.00 0.00                                  |                                                |                 |                      |
| Other<br>Coins<br>Dollars<br>Halves<br>Quarters<br>Dimes<br>Nickels                      | 0<br>0<br>0<br>0      | 0.00<br>0.00<br>0.00<br>0.00<br>0.00                 | Total Items:                                   |                 | 0.00                 |
| Other<br>Coins<br>Dollars<br>Halves<br>Quarters<br>Dimes<br>Nickels<br>Pennies           | 0<br>0<br>0<br>0<br>0 | 0.00<br>0.00<br>0.00<br>0.00<br>0.00<br>0.00         | Total Items:<br>Total Payments:                | 8               | 0.00                 |
| Other<br>Coins<br>Dollars<br>Halves<br>Quarters<br>Dimes<br>Nickels<br>Pennies<br>Rolled | 0<br>0<br>0<br>0<br>0 | 0.00<br>0.00<br>0.00<br>0.00<br>0.00<br>0.00<br>0.00 | Total Items:<br>Total Payments:<br>Difference: | Ş1              | 0.00<br>0.00<br>0.00 |

- Continue to repeat the above steps if you have additional payments to enter one or if the payment needs to be split between more than one FOPAL string.
- When you have finished entering all payments. Tab or click to the Cash Count Distribution section and enter the payment type amounts in their appropriate places. When the total item amounts equal to the total payment amounts, click on the SAVE button to save your departmental deposit record.

| 41 4 <b>F</b> |
|---------------|
|               |
|               |
| ms: 60.00     |
| ments: 60.00  |
| e: 0.00       |
| Amount To Pay |
| 60.00         |
|               |
|               |
|               |
|               |
| 60.00         |
|               |

|            |       |        | Payment Type      | Amount |
|------------|-------|--------|-------------------|--------|
| Bills      | Count | Amount | Checks            | 60.00  |
| 100's      | 0     | 0.00   | Wire              | 0.00   |
| 50's       | 0     | 0.00   | Money Order or    | 0.00   |
| 20's       | 0     | 0.00   | Certified Check   | 0.00   |
| 10's       | 0     | 0.00   | Dept CC           | 0.00   |
| 5's        | 0     | 0.00   | DC Forms          | 0.00   |
| 1's        | 0     | 0.00   | Vault Transaction | 0.00   |
| Other      | di da | 0.00   |                   |        |
| Coins      |       |        |                   |        |
| Dollars    | 0     | 0.00   | Total Items:      | 60.00  |
| Halves     | 0     | 0.00   | Total Payments:   | 60.00  |
| Quarters   | 0     | 0.00   | Difference:       | 0.00   |
| Dimes      | 0     | 0.00   |                   | 10000  |
| Nickels    | 0     | 0.00   |                   |        |
| Pennies    | 0     | 0.00   |                   |        |
| Rolled     |       | 0.00   |                   |        |
| Total Cash |       | 0.00   |                   |        |

 A pop-up window will notify you of the deposit number and that the deposit has saved successfully. Click on the OK button and this will automatically take you to the Departmental Deposit main page. If the deposit is out of balance and the save button is clicked a warning will appear.

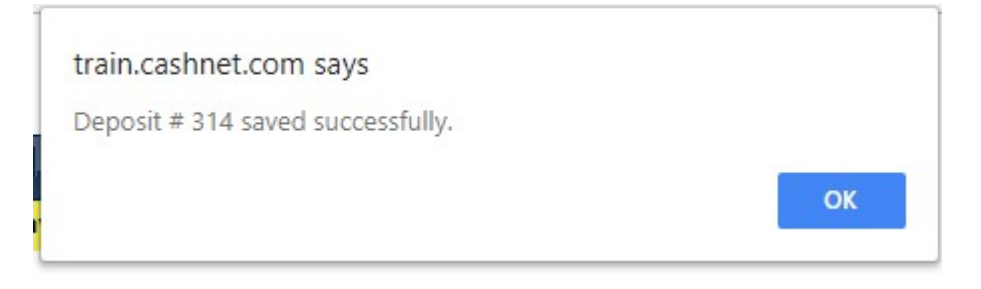

 Once the deposit is saved and you are at the Departmental Deposits main page; click on print button and the departmental deposit record will pop up in a printer friendly formatted window, click on the Print deposit link and print a copy of the deposit.

| 314 | 1TRAIN | 05/16/2018 | Open | 64.00 | Select | Void | Print | • |
|-----|--------|------------|------|-------|--------|------|-------|---|
|     |        |            |      |       |        | 17 D |       |   |

|                                                                                                    |                                                                    | CASHN                                                       | let Deposit Rep                                                                                                 | ort                |                                                                 |
|----------------------------------------------------------------------------------------------------|--------------------------------------------------------------------|-------------------------------------------------------------|----------------------------------------------------------------------------------------------------|--------------------|-----------------------------------------------------------------|
|                                                                                                    |                                                                    |                                                             |                                                                                                    | Print De           | posit <u>Close Windov</u>                                       |
| Deposit # 32                                                                                                    | 26                                                                 | Printed by: 1S                                              | MIEGEL                                                                                                    |                    |                                                                 |
| Department                                                                                                    | Code: MAIN - M                                                     | lain Campus Cas                                             | hier Dept                                                                                                    |                    |                                                                 |
| Operator: 1TF                                                                                                    | RAIN                                                               | Date Entered:                                               | 12/11/2018                                                                                                    | Total Items:       | 80.00                                                           |
| Status: Open                                                                                                    |                                                                    | Date Cashiered                                              | d: •                                                                                                    | Total Payments:    | 80.00                                                           |
| 111                                                                                                    | Advantation in the second                                          | Transaction No                                              | );                                                                                                    | Difference:        | 0.00                                                            |
| Item Code                                                                                                    | Description                                                        | an an ann an Anna an Anna Anna Anna Ann                     |                                                                                                    |                    | Amount To Pay                                                   |
| P                                                                                                    | Department M                                                       | isc Deposit                                                 |                                                                                                    |                    | 80.00                                                           |
| Check Numb<br>Term Code:<br>*G/L Code:                                                                                                    | ber:1256356                                                        | 201709<br>w-221259                                          | -120fe -18a41 -5                                                                                                | 57011 -16          |                                                                 |
| TOTALS                                                                                                    |                                                                    |                                                             |                                                                                                    |                    | 80.00                                                           |
|                                                                                                    | Count                                                              | Amount                                                      | Payment Typ                                                                                                    | e                  | Amount                                                          |
| Bills                                                                                                    |                                                                    | 0.00                                                        | Checks                                                                                                    |                    | 80.00                                                           |
| ills<br>00's                                                                                                    | 0                                                                  | 0.00                                                        | CITCORS                                                                                                    |                    | 00.00                                                           |
| iills<br>00's<br>0's                                                                                                    | 0                                                                  | 0.00                                                        | Wire                                                                                                    |                    | 0.00                                                            |
| Gills<br>OO's<br>O's<br>O's                                                                                                    | 0<br>0<br>0                                                        | 0.00                                                        | Wire<br>Money Order o                                                                                           | or Certified Check | 0.00                                                            |
| Bills<br>.00's<br>:0's<br>:0's<br>0's                                                                                                    | 0<br>0<br>0                                                        | 0.00<br>0.00<br>0.00<br>0.00                                | Wire<br>Money Order o<br>Dept CC                                                                                | or Certified Check | 0.00<br>0.00<br>0.00                                            |
| Bills<br>100's<br>50's<br>20's<br>10's<br>5's                                                                                                    | 0<br>0<br>0<br>0                                                   | 0.00<br>0.00<br>0.00<br>0.00                                | Wire<br>Money Order o<br>Dept CC<br>DC Forms                                                                    | or Certified Check | 0.00<br>0.00<br>0.00<br>0.00                                    |
| Bills<br>100's<br>10's<br>10's<br>10's<br>1's<br>1's                                                                                                    | 0000000                                                            | 0.00<br>0.00<br>0.00<br>0.00<br>0.00                        | Wire<br>Money Order o<br>Dept CC<br>DC Forms<br>Vault Transact                                                  | or Certified Check | 0.00<br>0.00<br>0.00<br>0.00<br>0.00                            |
| Bills<br>100's<br>50's<br>20's<br>10's<br>5's<br>1's<br>Dther                                                                                                    |                                                                    | 0.00<br>0.00<br>0.00<br>0.00<br>0.00<br>0.00<br>0.00        | Wire<br>Money Order o<br>Dept CC<br>DC Forms<br>Vault Transact                                                  | or Certified Check | 0.00<br>0.00<br>0.00<br>0.00<br>0.00                            |
| Bills<br>LOO's<br>SO's<br>LO's<br>LO's<br>S's<br>L's<br>Dther<br>Coins<br>Dollars                                                                                                    |                                                                    | 0.00<br>0.00<br>0.00<br>0.00<br>0.00<br>0.00<br>0.00        | Wire<br>Money Order of<br>Dept CC<br>DC Forms<br>Vault Transact<br>Total Items:                                 | or Certified Check | 0.00<br>0.00<br>0.00<br>0.00<br>0.00<br>0.00<br>80.00           |
| Bills<br>00's<br>00's<br>00's<br>00's<br>1's<br>00's<br>1's<br>00ther<br>00ther<br>00ther<br>00ther<br>00ther<br>00ther                                                                                                    |                                                                    | 0.00<br>0.00<br>0.00<br>0.00<br>0.00<br>0.00<br>0.00        | Wire<br>Money Order of<br>Dept CC<br>DC Forms<br>Vault Transact<br>Total Items:<br>Total Paymei                 | or Certified Check | 0.00<br>0.00<br>0.00<br>0.00<br>0.00<br>0.00<br>80.00           |
| Bills<br>100's<br>10's<br>10's<br>10's<br>1's<br>1's<br>1's<br>1's<br>1's<br>1's<br>1's<br>1                                                                                                    |                                                                    | 0.00<br>0.00<br>0.00<br>0.00<br>0.00<br>0.00<br>0.00<br>0.0 | Wire<br>Money Order of<br>Dept CC<br>DC Forms<br>Vault Transacti<br>Total Items:<br>Total Paymen<br>Difference: | or Certified Check | 80.00<br>0.00<br>0.00<br>0.00<br>0.00<br>80.00<br>80.00         |
| bills<br>00's<br>00's<br>0's<br>0's<br>'s<br>ther<br>tollars<br>tollars<br>tollars<br>tollars<br>tollars                                                                                                    |                                                                    | 0.00<br>0.00<br>0.00<br>0.00<br>0.00<br>0.00<br>0.00<br>0.0 | Wire<br>Money Order of<br>Dept CC<br>DC Forms<br>Vault Transact<br>Total Items:<br>Total Paymer<br>Difference:  | or Certified Check | 80.00<br>0.00<br>0.00<br>0.00<br>0.00<br>80.00<br>80.00<br>0.00 |
| Bills<br>LOO's<br>50's<br>LO's<br>LO's<br>S's<br>C's<br>Dther<br>Coins<br>Coins<br>C |                                                                    | 0.00<br>0.00<br>0.00<br>0.00<br>0.00<br>0.00<br>0.00<br>0.0 | Wire<br>Money Order of<br>Dept CC<br>DC Forms<br>Vault Transact<br>Total Items:<br>Total Paymen<br>Difference:  | or Certified Check | 80.00<br>0.00<br>0.00<br>0.00<br>0.00<br>80.00<br>80.00<br>0.00 |
| Bills<br>100's<br>50's<br>20's<br>10's<br>5's<br>Ct's<br>Dther<br>Coins<br>Dollars<br>Halves<br>Quarters<br>Dimes<br>Vickels<br>Pennies                                                                                                    |                                                                    | 0.00<br>0.00<br>0.00<br>0.00<br>0.00<br>0.00<br>0.00<br>0.0 | Wire<br>Money Order of<br>Dept CC<br>DC Forms<br>Vault Transact<br>Total Items:<br>Total Paymer<br>Difference:  | or Certified Check | 80.00<br>0.00<br>0.00<br>0.00<br>0.00<br>80.00<br>80.00<br>0.00 |
| Bills<br>100's<br>50's<br>20's<br>11's<br>Other<br>Coins<br>Dollars<br>Halves<br>Quarters<br>Dimes<br>Vickels<br>Pennies<br>Rolled                                                                                                    | 0<br>0<br>0<br>0<br>0<br>0<br>0<br>0<br>0<br>0<br>0<br>0<br>0<br>0 | 0.00<br>0.00<br>0.00<br>0.00<br>0.00<br>0.00<br>0.00<br>0.0 | Wire<br>Money Order of<br>Dept CC<br>DC Forms<br>Vault Transact<br>Total Items:<br>Total Paymer<br>Difference:  | or Certified Check | 80.00<br>0.00<br>0.00<br>0.00<br>0.00<br>80.00<br>80.00<br>0.00 |

## 6. Preparing the departmental deposit as a bank deposit

- All checks must by stamp with "For Deposit Only, Wayne State University" and the department name or department FOAPAL.
- Check for accuracy by running a calculator tape of cash and check totals. Note: if you do not have a calculator, you must list all checks on the bank deposit slip.
- A spreadsheet must be attached with a list of all checks included in your deposit when using Various in the Payor section. The spreadsheet must include the customer's name, amount of the check, check number and deposit number.
- Prepare a separate bank deposit slip for each type of deposit: cash or checks. Write the deposit bag number or the deposit number on the bank deposit slip.
- Verify the funds received are equal to the amount on the deposit form and properly recorded on the bank deposit slip.
- Using the clear bank deposit bags for checks, insert the first copy of the deposit slip, the check
  calculator tape, along with the checks in the check bank deposit bag and seal. This bag will be
  recounted at the bank.
- Using the solid bank deposit bags for cash, insert the first copy of the deposit slip, cash calculator tape, along with the cash in the cash bank deposit bag and seal the bag. This bag will be recounted at the bank.
- Prior to sealing the deposit bank bag, you must have someone verify and initial the department deposit module deposit record that the checks and cash balance to what is keyed into CASHNet. This two-person verification of funds will reduce bank deposit discrepancies.
- Fill out the deposit bags with the following information:
  - From:
    - Wayne State University
    - Department Name
    - Date
    - Dollar amount of the deposit
  - **To**:
    - Huntington Bank
    - Brinks Vault Detroit
- Attach the department deposit module deposit record, your check deposit spreadsheet (if applicable), a copy of the bank deposit slip and any credit card documentation to the outside of the bank deposit bags and deliver to the Cashier's Office for processing.
- The last copy of the deposit slip remains with the department.
- All deposits entered through the CASHNet Departmental Deposit module must be delivered to the Cashier's Office within 24 hours. This is required for all departments to stay within the AAPM guidelines of prompt deposits. If a deposit is not received within 48 hours a reminder email will be sent by the Cashier's Office.

9

## 7. Finding a transaction

- Once a deposit has been cashiered; it becomes a completed transaction and can be found using the Departmental Deposit module or the Find Transactions function.
  - Using the Departmental Deposit module click on the View Cashiered Deposits from and enter the date range in which you would like to search. A similar screen will appear below:

| Departmental  | Deposits  |               |            |           |        |          | Wayne State University (Training) |  |
|---------------|-----------|---------------|------------|-----------|--------|----------|-----------------------------------|--|
|               |           |               | Department | UP        | •      |          |                                   |  |
|               | View Op   | en Deposits   |            |           |        |          |                                   |  |
|               | View Ca   | shiered Depos | its from   | 2/1/2010  | to     | 3/1/2011 |                                   |  |
|               | 🗌 View Vo | ided Deposits | from       | 2/1/2011  | 🚺 🕫 to | 3/1/2011 |                                   |  |
|               | Refresh   |               |            |           |        |          |                                   |  |
| Deposit#      | Dept.     | Operator      | Date       | Status    |        | Amount   | ADD NEW RECORD                    |  |
| 7             | UP        | 1LAMAR        | 11/08/2010 | Cashiered |        | 25029.00 | Select Void Print                 |  |
| (1 record(s)) |           |               |            |           |        |          | Display All                       |  |

 Using the Find Transaction function, from the main menu click on Find Transactions, enter the deposit number in the deposit number field or the Department Code in the Customer Code field, and click on the find button.

| CASHN                 | $et^{\circ}$ Any Payment. Anytime. A                                              | nywhere.                                                            |                           |
|-----------------------|-----------------------------------------------------------------------------------|---------------------------------------------------------------------|---------------------------|
|                       | Home Deposits F                                                                   | ind Transactions Reports Hel                                        | p Sign Out                |
| Home Page             |                                                                                   | Wayne St                                                            | ate University (Training) |
| Home Page             | Operator: 18TAK Department: MA                                                    | IN Station: 1100 Client: WAYNE                                      | TRAIN                     |
| Departmental Deposits | Your last login was on Monda                                                      | ay, May 02, 2011 at 1:48:48 PM.                                     | Actual Date:              |
| Find Transactions     | <ul> <li>There was 1 failed attempt t<br/>last login. This was on Wedn</li> </ul> | o access this account since your<br>esday, May 04, 2011 at 11:29:01 | Wed., May. 4, 2011        |
| Reports               | <ul><li>AM.</li><li>Your password expires in 22</li></ul>                         | days. Click here to change it.                                      | Business Date:            |
| Support Library       | •                                                                                 | , <u> </u>                                                          | Tue., Oct. 12, 2010       |
|                       | Messages                                                                          |                                                                     |                           |
|                       | Today's Activity                                                                  | Yesterday's Activity                                                |                           |
|                       | Transaction Count: 2<br>Amount Receipted:<br><u>\$22,880.56</u>                   | Transaction Coun<br>Amount Receipted<br>\$25,226.00                 | t: 5<br>I:                |

HIGHERONE

©2010 Higher One, Inc. Higher One and the Higher One logo are registered trademarks of Higher One, Inc. ©2010 Higher One Payments, Inc. CASHNet and the CASHNet logo are registered trademarks of Higher One Payments, Inc. All other names and logos are owned by their respective owners. (web9)

Customer Code 抖 Reference Type 44 Transaction No. **Reference Data Batch Number** Payment Code 44 Operator 两 Payment Reference Station 44 Amount 4 **Actual Date** ..... ..... Department Card/Account **Business Date** . Holder Name ? Effective Date Credit Card No. ? Item 24 ? Bank Acct. No. G/L Account Routing Number Deposit Number Check Number Term Code 44 Merchant 20 ? **Receipt Email Address** Status Open Cancelled Closed Memo No Sale Pending Voided eMarket IVR Cashiering Gateway Import 🖉 Source Web Refund SmartPay eRefund Auto Payment Transaction Type 🖉 Sale 🖉 Auto-Reversal 🖉 Refund 📝 Dishonored Item eRefund SmartPay Yes No RESET FIND

#### There are no matching transactions. Please enter search criteria.

#### SEARCH CRITERIA

## 8. Voiding a transaction

 If a departmental deposit record has not been cashiered the record can be voided in the Departmental Deposits module by finding the deposit number and clicking on void.

| Departmental  | Deposits |                 |            |          |       | Wayne State University (Training)          |
|---------------|----------|-----------------|------------|----------|-------|--------------------------------------------|
|               |          |                 | Department | MAIN     | •     |                                            |
|               | View     | Open Deposits   |            |          |       |                                            |
|               | View     | Cashiered Depos | sits from  | 2/1/2010 | to    | 3/1/2011                                   |
|               | View     | Voided Deposits | from       | 2/1/2011 | T. te | Message from webpage                       |
|               | Refres   | h               |            |          |       | Are you sure you want to void deposit # 8? |
| Deposit#      | Dept.    | Operator        | Date       | Status   |       |                                            |
| 8             | MAIN     | 1PTAK           | 02/25/2011 | Open     |       | OK Cancel                                  |
| (1 record(s)) |          |                 |            |          |       | Display Ali                                |

 If the Department Deposit record has already been cashiered the record cannot be voided. Please contact the Cashier's Office (313) 577-3650 for assistance.

### 9. Report Viewing

- A report has been created for all departmental deposit users. To view this report you must follow the below steps:
  - From the Main Menu click on Reports
  - Scroll down to Department Deposit Reports and click on Cashiered Deposits Created This Month Summary

| Reports                  |                                                                                                    | Wayne State University (Training                                                         |
|--------------------------|----------------------------------------------------------------------------------------------------|------------------------------------------------------------------------------------------|
| Home Page                | My Scheduled Ben                                                                                                    | oorts                                                                                    |
| Cashiering               | <u>Fry Scheduled Rep</u>                                                                                                    |                                                                                          |
| Checkout                 | Transactions Reports                                                                                                    | Batches Reports                                                                          |
| Departmental Deposits    | Daily Transaction Detail Report     Daily Tx. Amount Summary by Source with     Pag Chart                                       | Batch Status Report     Batch Summary                                                    |
| Find Transactions        | Daily Tx. Count Summary by Type with Pie                                                                                        | Deposit Slip Reconciliation     Report                                                   |
| Reports                  | <u>Chart</u>                                                                                                    |                                                                                          |
| Batch Maintenance        | <u>Void Transaction Report</u>                                                                                                  | Extract Reports                                                                          |
| Online Service Manager   |                                                                                                    | BackdateFAS2ExtractReport                                                                |
| Imports                  | Paid Items Reports                                                                                                    | BNPOSTReport                                                                             |
| System Setup             | <u>CADJ Report</u> CallCenternifts                                                                                              | Extract Status Report                                                                    |
| Operator Setup           | <u>CELEBRATEDETROITBOOKS</u>                                                                                                    | Extract Summary Report     Failed Posting Report                                         |
| Chara Catur              | <u>CollectionFee</u>                                                                                                    | FAS2BNPOSTPYMTreport                                                                     |
| Store Setup              | Daily Paid Item Report                                                                                                    | <ul> <li>FAS2ExtractReport</li> </ul>                                                    |
| Fulfill Orders           | Department Deposit Users     Deport Summary Report replacement                                                                  |                                                                                          |
| Assisted Payments        | (CashNet)                                                                                                    | Credit Card Distribution Reports                                                         |
| Event Log Viewer         | ENGINEERINGBLASTTEST                                                                                                    | Amount by Card Group & GL                                                                |
| AutoPay Customer Summary | GraduateAdmissionsonlinepayments     ItemCodesnot                                                                               | Amount by Card Group & Item                                                              |
| Approve Imports          | Extractedattachwithfas2bnpostreport                                                                                             | • <u>Code</u>                                                                            |
| End of Day               | Law School's Justice Kellly Event                                                                                               |                                                                                          |
| End-ol-Day               | Law School's Weiss Day Event     Marshas Report                                                                                 | Auto Payment Reports                                                                     |
| Support Library          | Marshas Report modified by LMS no headers     MLKPROGRAMREPORT     OnlinegivingasofMarch2010     OnlineGivingIMOIHODetailReport | <u>Autopayment Status Report</u> <u>Retry Autopayments</u> <u>Suspended Autopayments</u> |
|                          | OnlinegivingtemcodereportasofMarch2010     Onlinegivingreguest2asofMarch2010                                                    | Note Code Reports                                                                        |
|                          | ONLINEGRADADMISAPPLICATIONPAYMENTS     PAid Items (New Version) for Marsha                                                      | <u>Note Code Detail</u>                                                                  |
|                          | <ul> <li>Paid Items Amount Summary by GL</li> <li>Paid Items by Business Date &amp; GL (show</li> <li>reference)</li> </ul>     | Departmental Deposits Reports                                                            |
|                          | <ul> <li><u>Paid Items for eRefund Activities</u></li> <li><u>Paid Not Pushed replacement (CashNet)</u></li> </ul>              | Cashiered Deposits Created<br>This Month Summary                                         |
|                          | parentorientationtest     parking                                                                                               | <ul> <li>Deposits Cashiered Today</li> <li>Detail</li> </ul>                             |
|                          | • KORKIMIA                                                                                                    |                                                                                          |

Pending for Shipment (eMarket)

Dette Cash

Open Deposits Created This • Month Summary

- o Next click on Customize
- Then select your date range and enter your Department Code in the Department field and click on OK

| nary                                                                                        | ерозиз керот      | - casillereu l                                                                                                    | reposits created this month                                                      | ••u    | yne State Onivers<br>(Trainin |
|---------------------------------------------------------------------------------------------|-------------------|----------------------------------------------------------------------------------------------------|----------------------------------------------------------------------------------|--------|-------------------------------|
|                                                                                             |                   |                                                                                                    |                                                                                  |        |                               |
| here to view a list of val                                                                  | id wildcard chara | cters.                                                                                                    |                                                                                  |        |                               |
|                                                                                             |                   |                                                                                                    | Criteria                                                                         |        |                               |
| Duration 🚺                                                                                  | oday 💊            | <ul> <li>Image: A set of the set of the</li></ul> |                                                                                  |        |                               |
| Date Range 8                                                                                | /11/2015          | to 8/11/201                                                                                                    | 5                                                                                |        |                               |
| Date Type (                                                                                 | Date Created (    |                                                                                                    | d O Date Voided   Date Cash                                                      | iered  |                               |
| D :: 01 J                                                                                   |                   |                                                                                                    |                                                                                  | liereu |                               |
| Deposit Status                                                                              | _ Open            | Cashiered                                                                                                    | Voided                                                                           |        |                               |
| Department                                                                                  |                   | <i>4</i> 4                                                                                                    | Item Code                                                                        |        | 44                            |
|                                                                                             |                   |                                                                                                    |                                                                                  |        |                               |
| Deposit Number                                                                              |                   |                                                                                                    | Reference Type                                                                   |        | #4                            |
| Deposit Number                                                                              |                   |                                                                                                    | Reference Type                                                                   |        | # <b>4</b>                    |
| Deposit Number<br>Deposit Amount<br>Created Operator                                        |                   |                                                                                                    | Reference Type<br>Reference Value<br>Term Code                                   |        | AA                            |
| Deposit Number<br>Deposit Amount<br>Created Operator<br>Updated Operator                    |                   |                                                                                                    | Reference Type<br>Reference Value<br>Term Code<br>G/L Code                       |        |                               |
| Deposit Number<br>Deposit Amount<br>Created Operator<br>Updated Operator<br>Voided Operator |                   | 44<br>44<br>64                                                                                                    | Reference Type<br>Reference Value<br>Term Code<br>G/L Code<br>Transaction Number |        | <b>AA</b>                     |

- Reports Type 🔘 Summary 🖲 Detail
- Your report will appear. This report can be printed, emailed or exported.

|                                                                                                    | Home Cashiering      | g   Find Tra | nsactions R     | eports System Se                                             | tup Help Sign Out |                   |                            |              |            |           |
|----------------------------------------------------------------------------------------------------|----------------------|--------------|-----------------|--------------------------------------------------------------|-------------------|-------------------|----------------------------|--------------|------------|-----------|
| Departmental Deposit Reports - Cashiered Deposits Created This Month Summary Wayne State University (Training) |                      |              |                 |                                                              |                   |                   |                            |              |            |           |
| Select Format 🗸 🗸                                                                                              | Export to File       | Email        |                 | Γ                                                            | Save Save As      |                   |                            |              |            |           |
| Custom V Date 1/11/2012                                                                                        | To 8/30/2013         | Refr         | esh             | Γ                                                            | Delete Customize  | 10                |                            |              |            |           |
|                                                                                                    |                      |              |                 | -                                                            |                   | _                 |                            |              |            |           |
|                                                                                                    |                      |              |                 |                                                              |                   |                   |                            |              |            |           |
|                                                                                                    | August 11,2015       | E            | Departmental De | osit Reports - Cashiered Deposits Created This Month Summary |                   |                   | Page 1                     |              |            |           |
|                                                                                                    | 4:16:12 PM           |              |                 | Dated Cashiered 1/11/2012 to 8/30/2013                       |                   |                   | Printed By: Nicole Smiegel |              |            |           |
|                                                                                                    |                      |              |                 |                                                              |                   |                   |                            |              |            |           |
|                                                                                                    | Department           | Tx. No.      | Deposit No.     | Created Operator                                             | G/L Code          | Pavor             | Description                | Check Number |            | Amount    |
|                                                                                                    | G/L Code :           |              |                 |                                                              |                   |                   |                            |              | 1000       |           |
|                                                                                                    | MAIN                 | 989438       | 83              | 1TRAIN                                                       | w11211111605098w  | State of Michigan | Scholarship for            | 4221         |            | 5,000.00  |
|                                                                                                    | MAIN                 | 989438       | 83              | 1TRAIN                                                       | w11211111605098w  | State of Michigan | Scholarship for            | 1118         |            | 5,000.00  |
|                                                                                                    | MAIN                 | 989439       | 84              | 1TRAIN                                                       | w13764111146009R  | Jane Smith        | Research                   | 1568974      |            | 1,200.00  |
|                                                                                                    | MAIN                 | 989439       | 84              | 1TRAIN                                                       | W15206111152087G  | Andy Summit       | Scholarship                | 456987       |            | 1,000.00  |
|                                                                                                    | MAIN                 | 989472       | 105             | 1TRAIN                                                       | 130GU 82A31       | RoKeisha Stidhum  | Loan Check                 | 100          |            | 4,000.00  |
|                                                                                                    | SUB-TOTAL for G/L Co | de :         |                 |                                                              |                   |                   |                            |              | (Count: 5) | 16,200.00 |
|                                                                                                    | GRAND TOTAL          |              |                 |                                                              |                   |                   |                            |              | (Count: 5) | 16,200.00 |
|                                                                                                    |                      |              |                 |                                                              |                   |                   |                            |              |            |           |
|                                                                                                    | SELECTION CRITERIA   |              |                 |                                                              |                   |                   |                            |              |            |           |
|                                                                                                    | Denosit Status: C    |              |                 |                                                              |                   |                   |                            |              |            |           |
|                                                                                                    | ocpo                 | on ototao    | •               |                                                              |                   |                   |                            |              |            |           |
|                                                                                                    |                      |              |                 |                                                              |                   |                   |                            |              |            |           |
|                                                                                                    |                      |              |                 |                                                              |                   |                   |                            |              |            |           |
|                                                                                                    |                      |              |                 |                                                              |                   |                   |                            |              |            |           |
|                                                                                                    |                      |              |                 |                                                              |                   |                   |                            |              |            |           |
|                                                                                                    |                      |              |                 |                                                              |                   |                   |                            |              |            |           |
|                                                                                                    |                      |              |                 |                                                              |                   |                   |                            |              |            |           |
|                                                                                                    |                      |              |                 |                                                              |                   |                   |                            |              |            |           |

## 9. Supplies Needed

- Temper Evident Deposit bags Ordered through WayneBuy Staples
  - Cash Bags 9 x 12 is the size we typically order
  - Check Bags 0 9 x 12 is the size we typically order
- Deposit Tickets
  - Contact the Cashier's Office at 577-3650
- **Endorsement Stamp** 
  - Include the following information:

FOR DEPOSIT ONLY WAYNE STATE UNIVERSITY DEPARTMENT NAME

#### 10. Frequently Asked Questions

- Who do I contact for training and access to CASHNet Department Deposit Module?
  - Please contact the Cashier's Office at 313-577-3650 or email cshrmgt@lists.wayne.edu
- What is the url to CASHNet?
  - Commerce.cashnet.com/waynecashier
- What is my password and operator id?
  - The Cashier's Office will provide you with your operator id and temporary password during training.
  - Passwords are 12 characters/digits and must contain 2 non-letters
  - Password expires every 90 days
  - If you need your password reset or forget your operator id please call the Cashier's Office 7-3650.
- What do I do when I entered the wrong account information or wrong amount?
  - In CASHNet, if the deposit displays open click on select and make the necessary changes. 0 Then re-save the deposit.
  - If the deposit has been cashiered you need to prepare a paper JV to make the changes.
- How often should deposits be processed and received by the Cashier's Office?
  - In accordance with the Wayne State University APPM:

Prompt Deposit of Receipts - Employees collecting monies (coin, currency, checks, money orders, etc.) belonging to the University at decentralized locations (away from the Cashier's Office) are required to deposit said monies promptly with Cashiers Office or via armored car service directly to the University's account at the bank. In no instance should cash receipts belonging to the University, regardless of

amount, be held away from the Cashier's Office for more than two business days. When receipts of University money total \$100.00 or more (whether in coin, currency, checks, money orders, etc.), <u>an immediate deposit</u>, <u>as described above</u>, <u>is</u> <u>mandatory</u>, and the two business days rule previously cited does not apply. The cashing of personal checks by decentralized locations utilizing accumulated University cash receipts is definitely prohibited; also, the lapping of funds (delay of deposit of receipts) by substitution of employee's I.O.U.'s or post- dated checks is absolutely forbidden.

- What do I do if I receive an error message when processing a fopal string?
  - o Contact the Business Manager of your department and verify the fopal string.
- What do I need to do if someone leaves the department that has CASHNet access?
  - Please contact the Cashier's Office at 577-3650.
- What happens when the Cashier's Office receives notification from the bank of an overage or shortage from a deposit?
  - The Cashier's Office will notify the department of the adjustment and post the appropriate adjustment to the departments account.
- What happens when the Cashier's Office receives a returned payment from a deposit?
  - The Cashier's Office will debit the originating department's account for the returned payment and send notification to the department. It is the department's responsibility to contact the payer to collect payment from the payer.